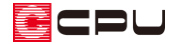

## 【外皮性能】外壁(基礎部)の断熱仕様を追加する方法

文書管理番号:1248-01

## Q.質問

外皮性能計算で基礎評価方法を「基礎形状によらずに使うことができる値を採用する方法」または「Web プログラムを用いる方法」にした場合、外壁(基礎部)の断熱仕様を追加するには? 外皮性能計算の部材仕様設定で、初期登録されているパターン以外の基礎断熱仕様を追加したい。

A.回答

断熱仕様は、 😂 (外皮仕様設定ツール) で追加でき、外壁(基礎部)は「屋根、天井、外壁、床の設 定」の「外壁基礎部」で「ユーザー定義」に切替えて登録します。

外皮仕様設定ツールの起動方法は、こちらをご覧ください。

[1076] 【外皮性能】 外皮仕様設定ツールの起動方法

| 含外皮仕様設定ツール                                         | ×                                               |
|----------------------------------------------------|-------------------------------------------------|
| 断熱仕様<br>材料設定で登録した材料を<br>使用して、各部位の<br>熱質流率の設定を行います。 | 屋根, 天井, 外壁, 床の設定 ×                              |
| R3年3月31日以前の仕様の<br>屋根、天井、外壁、床の設定(S)                 | / 外壁基礎部 ✓ ○ 2.75ム定義 ● ユーザー定義                    |
| 基礎等の設定(K)                                          |                                                 |
| 開口仕様<br>ガラス仕様(G)                                   |                                                 |
| 開口設定(0)                                            |                                                 |
| インボート(I) エクスポート(E) 閉じる(C) ヘルプ(H)                   |                                                 |
|                                                    | <b>追加(A)</b> 編集(E) 削除(D) 復写(C) OK キャンセル ヘルフで(H) |

【参考】外壁(基礎部)の設定方法

外壁(基礎部)を表示する方法や設定については、こちらをご覧ください。

[1247] 【外皮性能】 外壁(基礎部)の設定方法

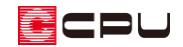

【参考】基礎評価方法

基礎評価方法(土間床等の外周部の線熱貫流率の求め方)は3種類あります。

「基礎評価方法」の設定や内容については、こちらをご覧ください。

[1241] 【外皮性能】 基礎評価方法(土間床等の外周部の熱損失の評価方法)

ここでは、「外壁基礎部」のシステム定義に登録されている断熱仕様 「No.S 09:基礎 押出法ポリスチレンフォーム3種 50mm」を例に説明します。

| 屋根、天井、外壁、床の        | 設定                      |                                    |         | ×       |
|--------------------|-------------------------|------------------------------------|---------|---------|
| 外壁基礎部              |                         | ~                                  | ●システム定義 | ○ユーザー定義 |
| 使用 断熱仕様No<br>O S08 | 断熱仕様名<br>基礎 無断熱         | 熱貫流率U(W/m <sup>2</sup> K)<br>4.444 |         |         |
| O S09              | 基礎 押出法ポリスチレンフォーム3種 50mm | n 0.497                            |         |         |
|                    |                         |                                    |         |         |
|                    |                         |                                    |         |         |
|                    |                         |                                    |         |         |
|                    |                         |                                    |         |         |
|                    |                         |                                    |         |         |
|                    |                         |                                    |         |         |

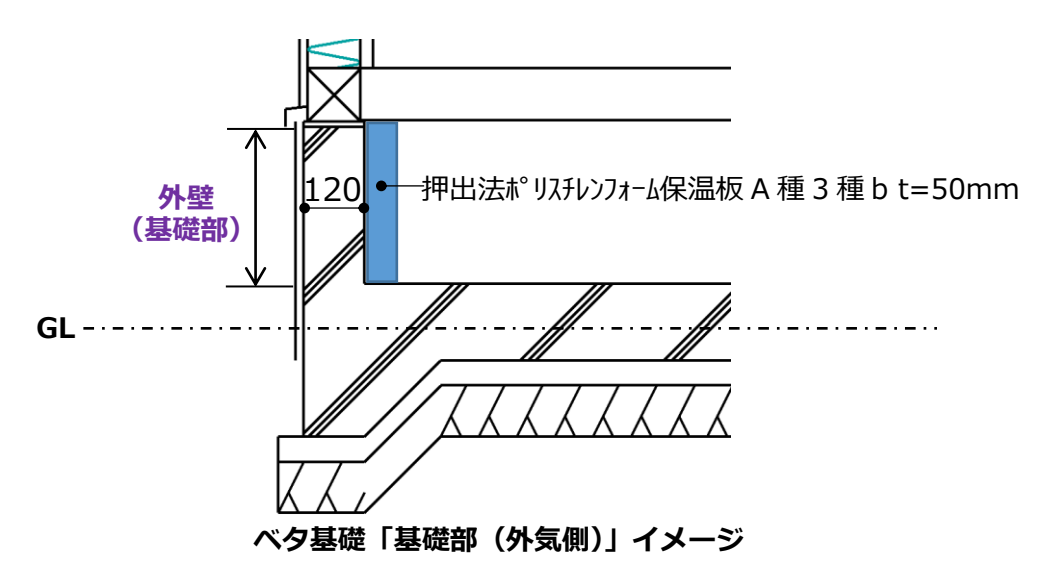

基礎部(外気側)と基礎部(床下側)とで表面熱抵抗の値が変わるため、基礎部(外気側)で使用する 断熱仕様と基礎部(床下側)で使用する断熱仕様をそれぞれ登録します。

| 基礎部(外気側)の表面熱抵抗の値は、規定値(下表を参考)を利用します。<br><u> </u>                                    | 【参考】  | 【参考】表面熱抵抗について                       |                          |         |           |  |  |  |  |
|------------------------------------------------------------------------------------|-------|-------------------------------------|--------------------------|---------|-----------|--|--|--|--|
| 部位         室内側の表面熱抵抗[mk/W]         外気側の表面熱抵抗[mk/W]           外気の場合         外気以外の場合 | 基礎部(终 | 基礎部(外気側)の表面熱抵抗の値は、規定値(下表を参考)を利用します。 |                          |         |           |  |  |  |  |
|                                                                                    |       | 部位                                  | <br>安内側の表面熱折抗[m²k /\\\/] | 外気側の表面熱 | 热抵抗[㎡K/W] |  |  |  |  |
|                                                                                    |       | AP ILL                              |                          | 外気の場合   | 外気以外の場合   |  |  |  |  |
| 基礎壁 0.11 0.04 0.11(床下)                                                             |       | 基礎壁                                 | 0.11                     | 0.04    | 0.11(床下)  |  |  |  |  |

## ● 部材仕様設定の入力 外壁基礎部(外気側)

「独自で計算した実質面積比率を用いる」に切り替え、「面積比率」を「1」に設定します。 熱的境界を構成する材料と厚みは、「コンクリート」を厚み 120mm(基礎幅)、「押出法ポリスチレン フォーム保温版 A 種 3 種 b」を厚み 50mm で設定し、熱抵抗のチェックボックスにチェックを入れます。 基礎部(外気側)の表面熱抵抗は、室内側「0.11」、外気側「0.04」と設定します。

| 部材仕様設定    |          |                   |         |                 |         |         |      |             |                                       |                      |     |  |
|-----------|----------|-------------------|---------|-----------------|---------|---------|------|-------------|---------------------------------------|----------------------|-----|--|
| - 対象部位    | 虫自       | で計算した実質           | 面積上     | 上率              | を用いる    | 」を追     | 選択   | 表           | 面熱抵                                   | 抗を                   | 没定  |  |
|           |          | ○天井               | ◉独自     | で計算             | した実質面積比 | 上率を用い   | 5    |             | 表面熱抵                                  | 抗 m <sup>2</sup> K/V | V — |  |
|           | 壁碁       | <b>基礎部</b> 」を選択   | ○規定     | の面積             | 比率を用いる  |         |      |             | 室内側                                   | 0.110                | ~   |  |
| ○ 胴差(軒桁)・ | ·<br>土台ì | 部 ④外壁基礎部          | 軸組      | 軸組構法 外壁 柱 間柱間断熱 |         |         |      |             | ───────────────────────────────────── |                      |     |  |
| ○床一般部     |          |                   |         |                 |         |         |      |             |                                       |                      |     |  |
| 断熱仕様No    |          | 9                 |         |                 |         |         | 部分名  |             |                                       |                      |     |  |
| 断熱仕様名     |          | 基礎 押出法ポリスチレンフォーム3 | 3種 50mm |                 |         | İ       | 面積比率 | 1.000       |                                       |                      |     |  |
| 部材メモ材料    | 补No      | 材料名               |         | 備考              | 熱伝導率2   | 厚さd     | 低減率  | 熱抵抗         |                                       |                      |     |  |
|           |          |                   |         |                 | W/(mK)  | mm      | 有効   | R=d/λ       |                                       |                      |     |  |
|           | 71       | 押出法ポリスチレンフォーム保温板  | A種3種b   |                 | 0.028   | 50.000  |      | <b>1.78</b> |                                       |                      |     |  |
|           | 6        | コンクリート            |         |                 | 1.600   | 120.000 |      | 12 0.075    |                                       |                      |     |  |
|           |          |                   |         |                 | 0.000   | 0.000   |      |             |                                       |                      |     |  |
|           |          |                   |         |                 | 0.000   | 0.000   |      |             |                                       |                      |     |  |
|           |          |                   |         |                 | 0.000   | 0.000   |      |             |                                       |                      |     |  |
| 熱貫流抵抗     |          |                   |         |                 | 2.01    |         |      |             |                                       |                      |     |  |
| 熱貫流率      |          |                   |         |                 | 0.497   | 7       |      |             |                                       |                      |     |  |
|           | [        | 平均熱貫流率 W/m²K      |         |                 |         |         |      | 0.497       | 7                                     |                      |     |  |

## ● 部材仕様設定の入力 外壁基礎部 (床下側)

表面熱抵抗以外は外壁基礎部(外気側)と同様の設定にします。

基礎部(床下側)の表面熱抵抗は、室内側「0.11」、外気側「0.11」と設定します。

| 部材仕様設定          |                                                                                     |                                                                                |                              |                                 |           |             |                                       |                                                   |  |
|-----------------|-------------------------------------------------------------------------------------|--------------------------------------------------------------------------------|------------------------------|---------------------------------|-----------|-------------|---------------------------------------|---------------------------------------------------|--|
| 対象部位            | <ul> <li>○ 天井</li> <li>○ 階間部</li> <li>● <u>外壁基礎部</u></li> <li>○ オーバーハング床</li> </ul> | <ul> <li>独自で計算した</li> <li>規定の面積比率</li> <li>軸組構法 外壁</li> <li>平均熱貫流率(</li> </ul> | 実質面<br>透用い<br>. 柱・間<br>J値) 哲 | 積比率を用いる<br>る<br>別柱間断熱<br>直接指定する | >         | 表i          | <b>面熱抵</b><br>表面熱抵抗<br>室内側 (<br>外気側 ( | 抗を認<br>i m <sup>2</sup> K/W<br>D.110 ~<br>D.110 ~ |  |
| 断熱仕様No<br>断熱仕様名 | 3<br>基礎 押出法ポリスチレッフォーム3                                                              | 3種 50mm (床下側)                                                                  |                              |                                 |           | 部分名<br>面積比率 | 1.000                                 |                                                   |  |
| 部材メモ 材料No       | 材料名                                                                                 |                                                                                |                              | 熱伝導率 λ<br>₩/(mK)                | 厚さd<br>mm | 低減率<br>有効   | 熱抵抗<br>R=d/ λ                         | 1                                                 |  |
| 71              | 押出法ポリスチレンフォーム保温板 A種3種b                                                              |                                                                                |                              | 0.028                           | 50.000    |             | 1.786                                 |                                                   |  |
| 6               | コンクリート                                                                              |                                                                                |                              | 1.600                           | 120.000   |             | 0.075                                 |                                                   |  |
|                 |                                                                                     |                                                                                |                              | 0.000                           | 0.000     |             |                                       |                                                   |  |
|                 |                                                                                     |                                                                                | <u> </u>                     | 0.000                           | 0.000     |             |                                       |                                                   |  |
|                 |                                                                                     | 0.000 0.000                                                                    |                              |                                 |           | 0.001       |                                       |                                                   |  |
|                 | 然且加1000<br>動電法変                                                                     |                                                                                |                              |                                 |           |             | 2.081                                 |                                                   |  |
|                 | 秋旦///中<br>亚内執骨(茶玄 W/ m <sup>2</sup> //                                              |                                                                                |                              |                                 |           | 0.461       |                                       |                                                   |  |
|                 |                                                                                     |                                                                                |                              |                                 |           |             | 0.401                                 |                                                   |  |

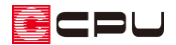

【参考】基礎部(外気側)と基礎部(床下側)の断熱仕様 床断熱の場合は「基礎部(外気側)」と「基礎部(床下側)」に分けて設定します。基礎断熱の場合 は「基礎部(外気側)」のみ設定します。

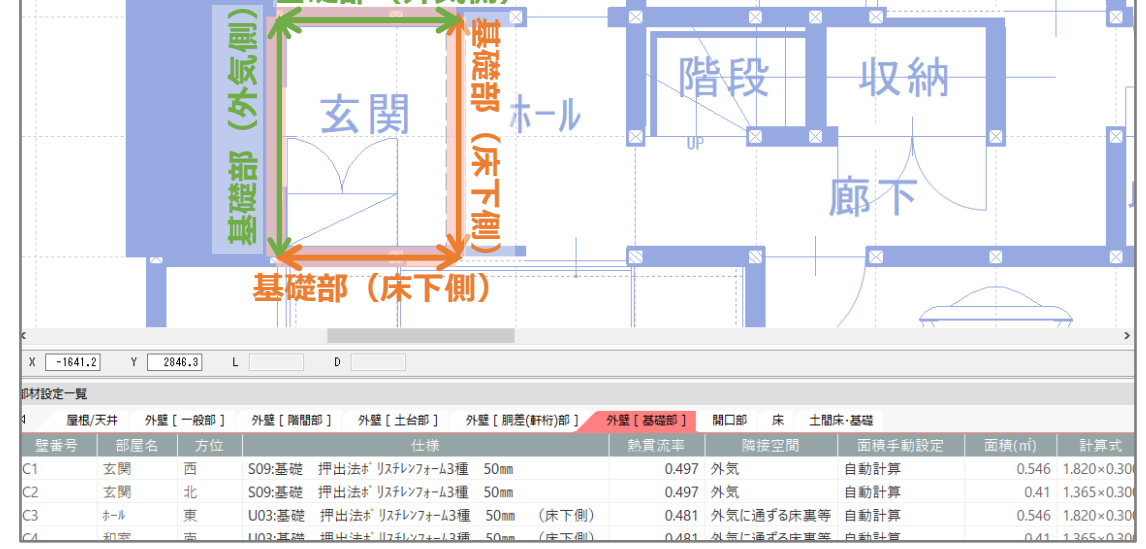

【参考】計算方法の仕様について

外皮性能計算は、「令和3年4月1日以降の仕様」(令和3年4月1日施行の「改正建築物省エネ 法」に準拠した計算方法)、「令和3年3月31日以前の仕様」(これまでの計算方法)の両方に対応 していますが、申請等には「令和3年4月1日以降の仕様」をご利用ください。

計算方法の仕様は「設定」メニューより変更でき、どちらの仕様で動作しているかは、画面上部の タイトルバーで確認できます。計算方法の仕様を変更すると、元の仕様で設定した外皮仕様や条件 を初期化し、計算内容がリセットされます。

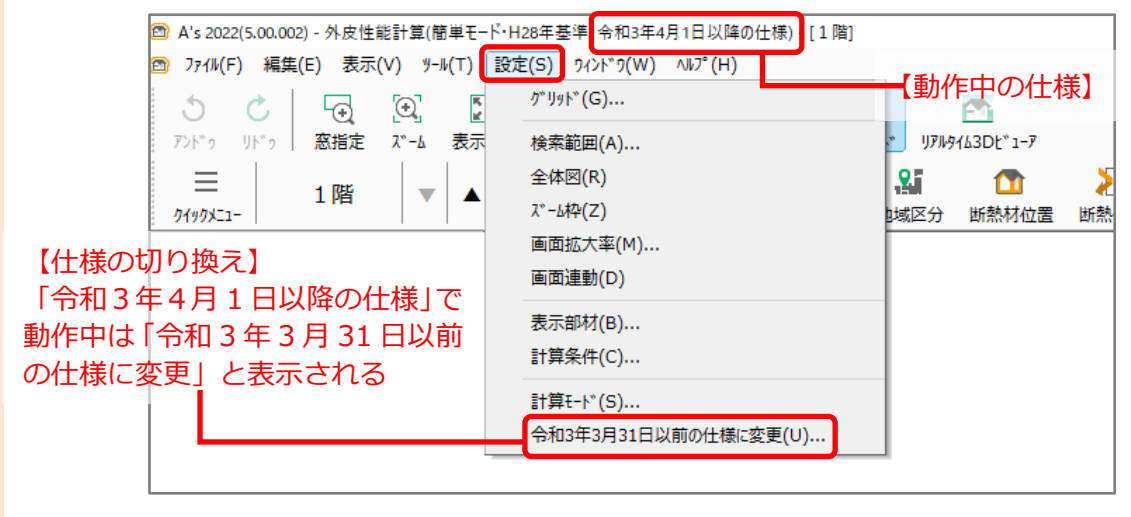

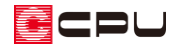

【注意】外皮仕様設定ツールのユーザー定義について

外皮仕様設定ツールの内容は「令和3年4月1日以降の仕様」と「令和3年3月31日以前の仕様」 とで管理が異なります。

「令和3年4月1日以降の仕様」で動作した際は、「令和3年3月31日以前の仕様」で追加した ユーザー定義の「材料」と「屋根、天井、外壁、床」の断熱仕様は、取り込みを行うと内容を引き 継いで使用できます。

なお「基礎」の断熱仕様および「開口仕様」については、取り込みを行うことができません。「令和 3年4月1日以降の仕様」のユーザー定義で、新たに登録してご使用ください。